# Seniorentreff Grafrath 2021

| 💿 Einstellungen      | ×                                                                                                    |
|----------------------|----------------------------------------------------------------------------------------------------|
| Allgemein            | Lautsprecher           Tontest         Lautsprecher (Realtek High Definition Audio)         ~                       |
| 🖸 Video              | Emissionsstärke:                                                                                                    |
| ∩ Audio              | Lautstärke:                                                                                                    |
| Bildschirm freigeben | <ul> <li>Getrenntes Audiogerät verwenden, um gleichzeitig einen Klingelton abzuspielen</li> <li>Mikrofon</li> </ul> |
| 💭 Chat               | Mikrofon (Realtek High Definition Audio)                                                                            |
| Hintergrund & Filter | Emissionsstärke:                                                                                                    |
| O Aufnahme           | ✓ Lautstärke automatisch einstellen                                                                                 |
| Profil               | Hintergrundgeräusche unterdrücken Mehr erfahren                                                                     |
| J Statistiken        | <ul> <li>Automatisch</li> <li>Niedrig (Schwache Hintergrundgeräusche)</li> </ul>                                    |
| Tastaturkürzel       | Mittel (Computerlüfter, Stiftgeräusche)                                                                             |
| 1 Zugänglichkeit     | Musik und professionelles Audio Meetinginterne Option zum Einschalten des "Originaltons" anzeigen ③                 |
|                      | Klingeltöne Sanfte Wehmut 👻 🕥                                                                                       |
|                      | Erweitert                                                                                                    |

## "Zoom" ein kostenloses Videokonferenz-System

"Zoom" ist ein kostenloses Videokonferenz-System, über das Sie HD-Video-Meetings per Webcam oder Live-Chats abhalten und VoIP-Telefongespräche führen können.

Alternative hierzu kann auch Skype, Team Viewer Meeting, bzw. Microsoft Teams eingesetzt werden. Team Viewer ist in der kostenlosen Version allerdings auf maximal 5 Personen beschränkt, die kostenlose Version von Microsoft Teams lässt dagegen maximal 100 Teilnehmer für 60 min Gesprächsdauer zu.

Allen aufgeführten Programmen ist allerdings eigen, dass die Gesprächsdauer in den kostenlosen Versionen jeweils zeitlich bzw. in der Anzahl der Teilnehmer begrenzt sind. Dies bedeutet, dass ein Gespräch unter Umständen zur Fortführung neu aufgebaut werden muss.

| Zahlungsarten<br>Visa 👷 ⊻ 🗠 🖥<br>Zahlung suf Rechnung de 400 Euro,<br>Zahlungsil 30 Tage. Weitere Infos.<br>Hilfe: Abzechnung und technische Fragen<br>Ein Administraten | Microsoft Teams<br>(kostenlos)<br>Kostenlos<br>(ohne Abonnement) |
|----------------------------------------------------------------------------------------------------|------------------------------------------------------------------|
| ✓ Telweise enthalten ✓ Enthalten + Alle erweitern                                                                                                    | Kostenkos registrieren<br>Mehr erfahren >                        |
| Besprechungen und Anrufe                                                                                                    | Ś                                                                |
| Onlinebesprechungen (Anrufe und Video) <sup>1</sup>                                                                                                    | ~                                                                |
| Anzahl der Teilnehmer                                                                                                    | 100 Teilnehmer <sup>2</sup>                                      |
| Maximale Besprechungsdauer                                                                                                    | 60 Minuten <sup>3</sup>                                          |
| Bildschirmfreigabe                                                                                                    | ~                                                                |
| Individuelle Hintergründe                                                                                                    | ~                                                                |
| Besprechungen planen                                                                                                    | ~                                                                |
| Besprechungen aufzeichnen                                                                                                    |                                                                  |
| Chat und Zurammenarbeit                                                                                                    | 7                                                                |

Mit "Zoom"-Meetings sind in der Gratis-Version Veranstaltungen mit bis zu 100 Teilnehmern und einer Dauer von 40 Minuten möglich. **Videotelefonie zu zweit** oder Live-Chats haben **keine zeitliche Begrenzung**. Mit "Zoom" können Sie auch den PC-Bildschirm zur Video-Übertragung freigeben und auf dem Desktop oder einem Whiteboard zeichnen. Zusätzlich lässt sich das Windows-Tool als Remote-Desktop-Software nutzen, mit der Sie einen entfernten PC fernsteuern. Ebenfalls praktisch ist der direkte Zugriff von "Zoom" auf Ihren Cloudspeicher bei Dropbox, OneDrive, Google Drive sowie das Versenden von Dokumenten, Fotos oder MP4-Videos.

#### Zur Installation gehen Sie wie folgt vor:

Geben Sie als Suchindex in Ihrem Browser **ZOOM WINDOWS10 DOWNLOAD** ein und starten anschließend die Installationsroutine.

| zoom windows 10 download                                                                                                    | Download-Center Download für IT-Administrator -                                                                                                    |
|----------------------------------------------------------------------------------------------------|----------------------------------------------------------------------------------------------------|
| ALLE       BILDER       VIDEOS       KARTEN       NEWS       SHOPPING         11.700.000 Ergebnisse       Datum •       Sprache •       Region •         Herunterladen Zoom - 100% Sicherer Download         https://www.downloadsapp.de/zoom •         (Anzeige Herunterladen Zoom kostenlos auf Ihr Gerät. 100% Sicherer Download         Du hast downloadsapp.de 3 Mal in den letzten 7 Tagen besucht.         Beliebteste Spiele · Alle Kategorien · Beste Kommunikation Apps · Top Soziale Netzwerke | Der Webbrowser-Client für Meetings Der Webbrowser-Client wird automatisch heruntergeladen, wenn Sie Ihr erstes Zoom- Meeting eröffnen oder an einem solchen teilnehmen, und steht hier auch zum manuellen Download bereit. Download Version 5.6.4 (799) (32-bit) Herunterladen für Windows 64-Bit                                                                                                    |
|                                                                                                    | Cecom-Cloudmeetings  Cecom-Cloudmeetings  Cecom-Cl |
| An Meeting teilnehmen<br>Anmelden                                                                                                    | Geben Sie Inr Kenwort ein Vergessen?<br>Carden Sie sitracebook an Carden Sie sitracebook an Carden Sie sie sitracebook an Carden Sie sie sie sie sie sie sie sie sie sie s                                                                                                    |

Nach der Installation können Sie nun ein neues Meeting aufrufen, einem Meeting beitreten oder Ihren Bildschirm für andere Teilnehmer freigeben.

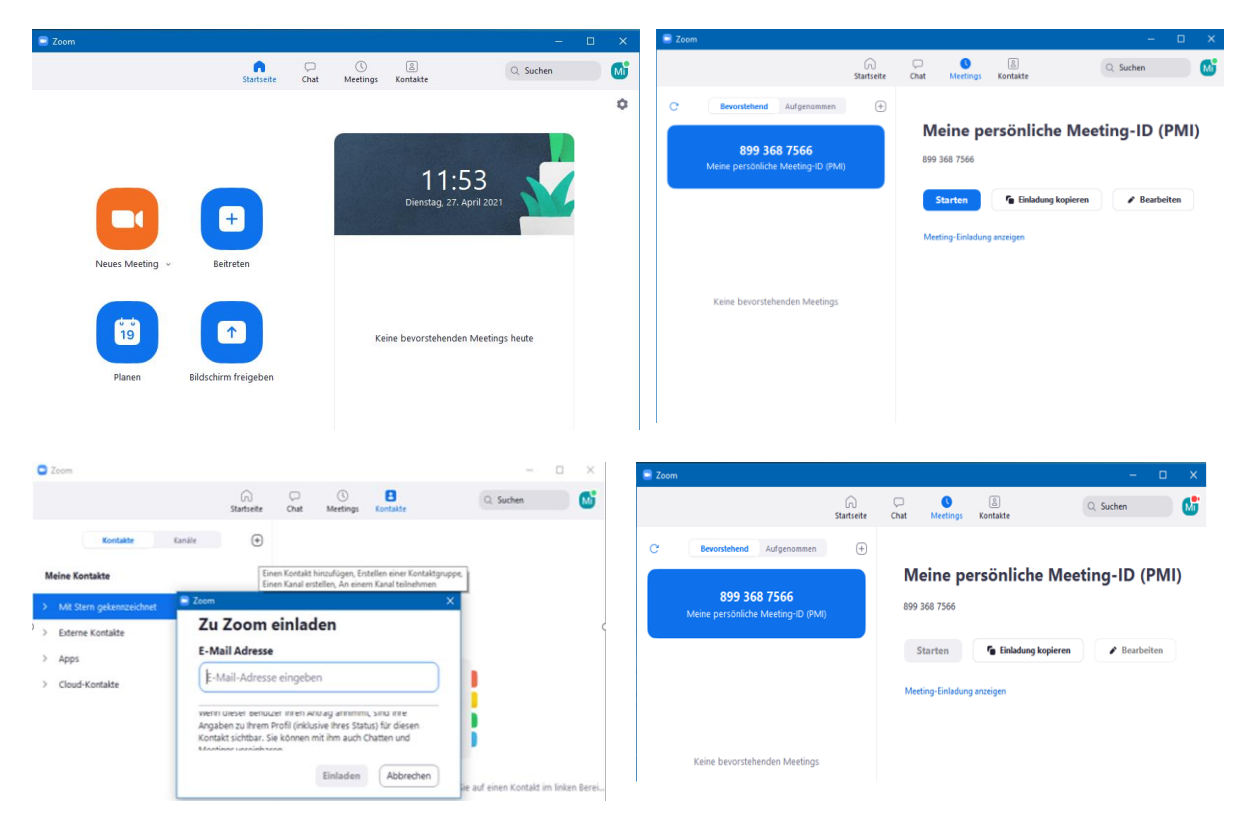

Die Teilnahme bzw. Einladung erfolgt über einen Link, den Sie vom Veranstalter des Zoom-Meetings per Mail oder über andere digitale Wege zugeschickt bekommen. Als Teilnehmer benötigen Sie nur den Link, meistens wird dazu auch ein Passwort geliefert.

Mit Klick hierauf erfolgt automatisch der Aufruf des Zoom-Clienten. Diese Software muss dazu aber auf Ihrem Rechner ebenfalls installiert sein.

#### Vor dem Start der Zoom-Konferenz

Es ist ratsam, sich 10-15 Minuten vor Beginn der Schulung einzuwählen und das System zu testen. Dazu einfach auf den Link klicken, um das Programm zu starten und sich in das Meeting einzuwählen.

Bei der Einwahl muss die Nummer der Zoomkonferenz eingegeben werden und der eigene Nutzername. Ist die Konferenz geschützt, so muss noch ein Passwort eingegeben werden.

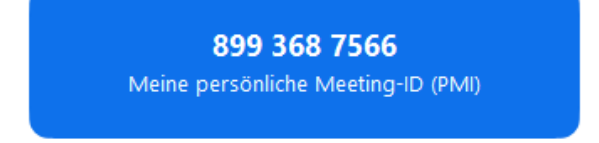

#### Öffnen der Zoom-Konferenz

Wenn die Zoom-Konferenz lädt, öffnet sich ein entsprechender Bildschirm. Damit startet das Meeting. Über einen Klick bestätigen Sie die Funktionen: "Mit Video beitreten" und/oder "Per Computer dem Audio beitreten".

#### Wichtige Funktionen der Zoom-Oberfläche

Die Steuerung für die Zoom-Funktionen befindet sich in einer eigenen Fußleiste. Über das Mikrofon-Symbol kann man sich stumm oder laut schalten. Das Kamera-Symbol ist für die Steuerung bei der man für alle anderen sichtbar ist oder nur eine schwarze Fläche (oder eigenes Foto) zu sehen ist.

Auf der rechten Seite sind alle Teilnehmer zu sehen. Dort findet sich auch die Schaltfläche "Hand heben", mit der man signalisieren kann, dass es eine Frage oder ein Problem gibt.

Über das Chat-Symbol ist es möglich, allen Teilnehmenden - oder einzelnen Anwesenden eine persönliche Nachricht zu senden.

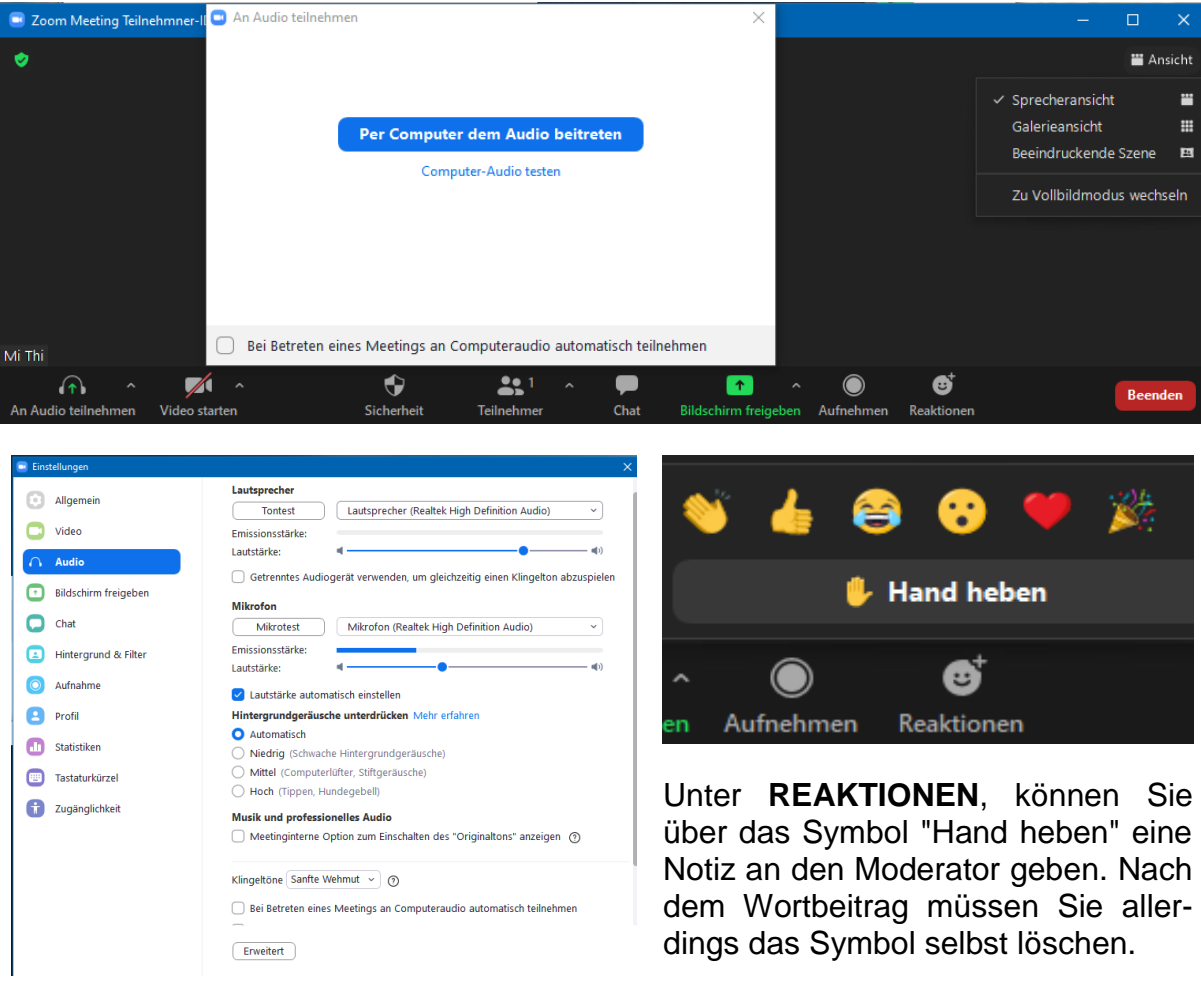

### Merkmale von Zoom

Um die Anwendung zu benutzen, braucht man eine beständige Internet Verbindung. Anderweitig wird Zoom nicht funktionieren. Eine Empfehlung des Zoom Teams ist die Benutzung einer Wifi Verbindung. Damit wird die App angeblich besser und schneller.

Bevor Sie einen Link mit einer oder mit mehreren Personen teilen, sollen Sie sicher sein, dass diese den Videoanruf auch empfangen können. Der Link kann maximal 40 Minuten genutzt werden, bevor er programmmäßig geschlossen wird. Danach müssen Sie erneut ein neuen Link erstellen.

## Einen virtuellen Hintergrund erstellen

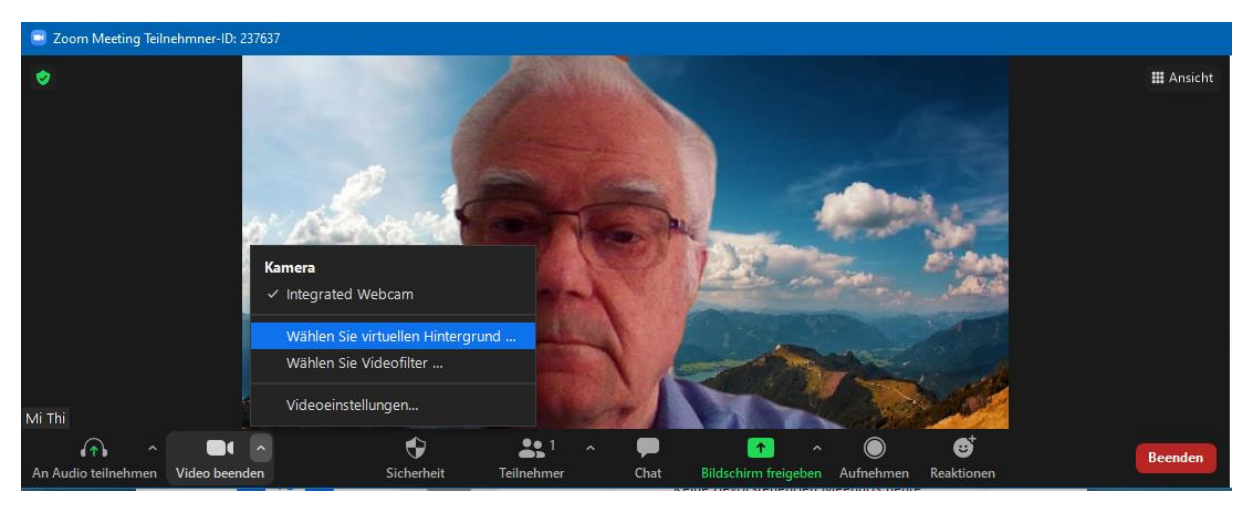

Als kleine Spielerei können Sie den Hintergrund jederzeit durch eine geeignete JPG-Bilddatei aufstylen.

### Beenden des Programms Über die rechte untere Fußnote können Sie das Meeting

Über die rechte untere Fußnote können Sie das Meeting Für alle beenden oder sie als Einzelperson verlassen das Meeting

oder Sie brechen diesen Vorgang ab

| Das Meeting für alle beender | n   |
|------------------------------|-----|
| Meeting verlassen            |     |
|                              |     |
| Abbreck                      | nen |